# かなり高性能? 画像加工をネット上でする方法

# ●はじめに

【推奨環境】

このレポート上に書かれている URL はクリックできます。できない場合は最 新の AdobeReader をダウンロードしてください。(無料) http://www.adobe.co.jp/products/acrobat/readstep2.html

#### 【著作権について】

このレポートは著作権法で保護されている著作物です。 下記の点にご注意戴きご利用下さい。

このレポートの著作権は作成者に属します。

著作権者の許可なく、このレポートの全部又は一部をいかなる手段におい ても複製、転載、流用、転売等することを禁じます。

このレポートの開封をもって下記の事項に同意したものとみなします。

このレポートは秘匿性が高いものであるため、著作権者の許可なく、この 商材の全部又は一部をいかなる手段においても複製、転載、流用、転売等 することを禁じます。

著作権等違反の行為を行った時、その他不法行為に該当する行為を行った 時は、関係法規に基づき損害賠償請求を行う等、民事・刑事を問わず法的 手段による解決を行う場合があります。

このレポートに書かれた情報は、作成時点での著者の見解等です。著者は 事前許可を得ずに誤りの訂正、情報の最新化、見解の変更等を行う権利を 有します。

このレポートの作成には万全を期しておりますが、万一誤り、不正確な情 報等がありましても、著者・パートナー等の業務提携者は、一切の責任を 負わないことをご了承願います。

このレポートを利用することにより生じたいかなる結果につきましても、 著者・パートナー等の業務提携者は、一切の責任を負わないことをご了承 願います。

## もくじ

| <b>第1章:画像加工をネットでする方法</b> 4 | ł |
|----------------------------|---|
| (1) さて、そのサイトとは?5           | 5 |
| (2) 使い方                    | 3 |
| (3)保存方法10                  | ) |

# ●第1章:画像加工をネットでする方法

こんにちは。SAC オフィス 宇城と申します。

突然ですが、画像の加工は、自分のパソコンにアプリケーションをインストールしない と出来ないと思っていませんか?

既にアプリケーションが入っているパソコンの場合はいいですが、例えば出先などで 少しだけ画像加工したいが、アプリケーションが入っていない場合どうしますか?

実は、そういう状況の時に便利なページがありましたので紹介します。

しかも、レイヤーなども使えてかなり高性能です。(多少動作は鈍いですが・・)

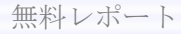

# (1)さて、そのサイトとは?

下記のサイトです。どちらでも同じみたいです。

http://demo.neximage.ch

http://demo.neximage.com

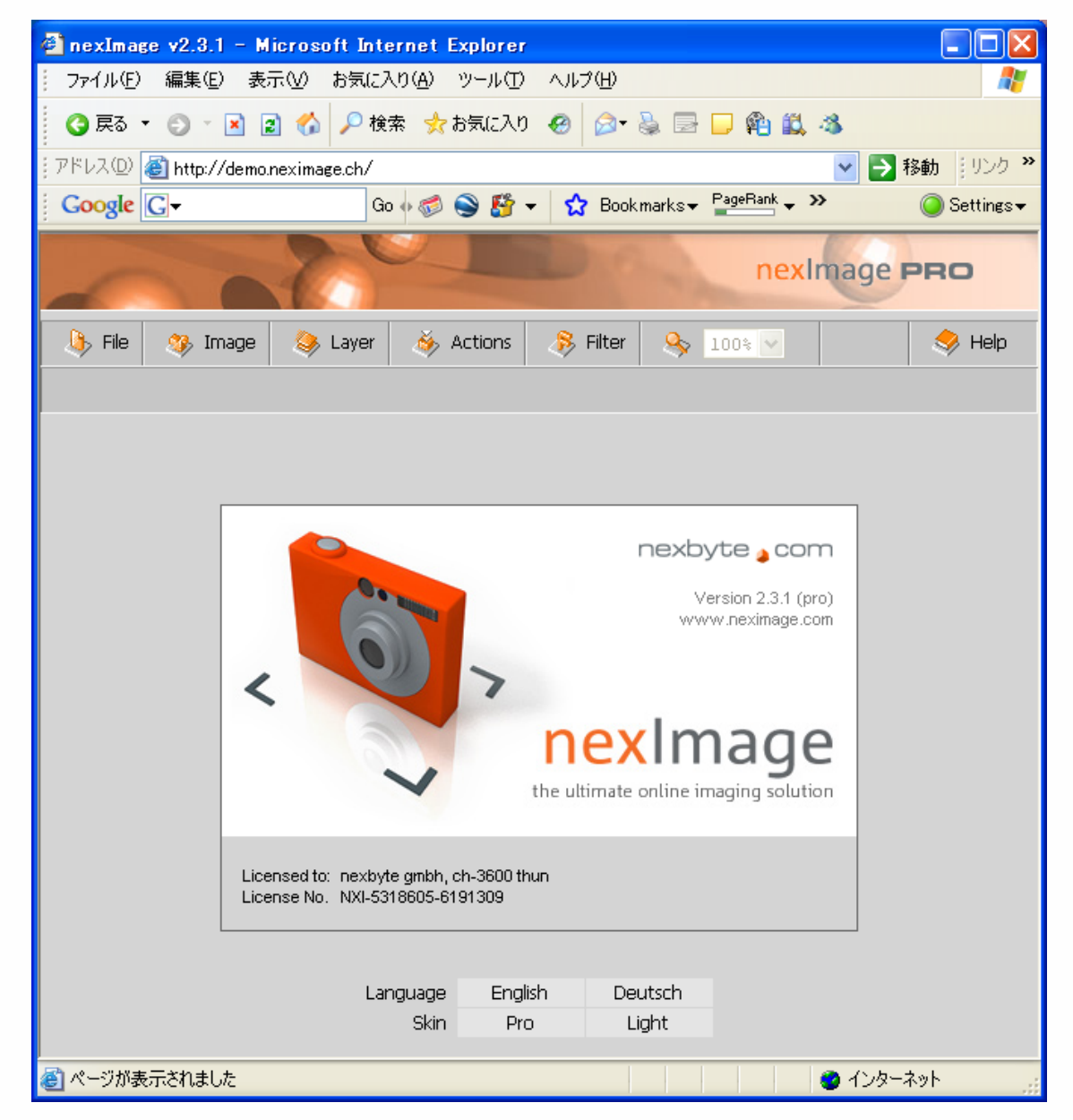

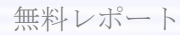

# (2)使い方

使い方を簡単に説明します。

#### まず、加工したい画像をアップロードします。

File⇒OpenImage⇒UploadImage をクリックします。

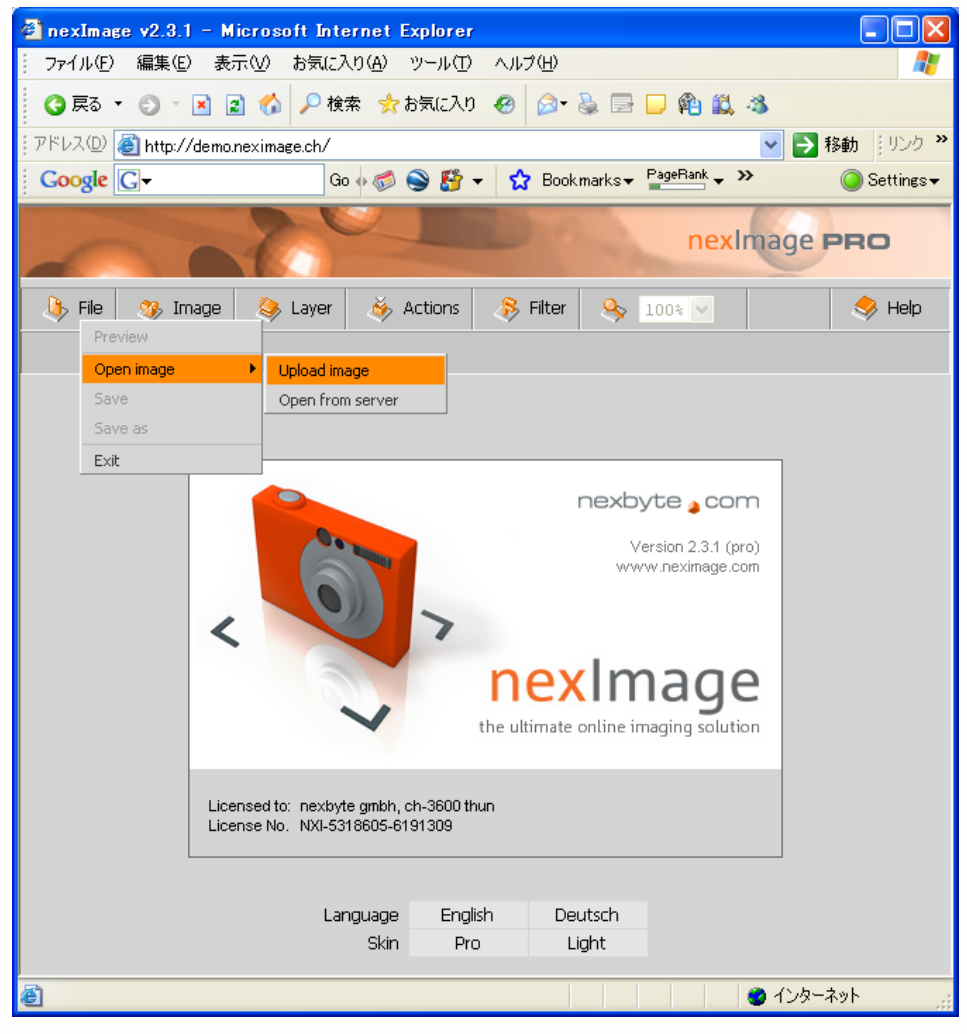

| 無料レポー | ŀ |
|-------|---|
|-------|---|

## アップするファイルを指定します。

| 🕘 http://demo          | .neximage.ch - nexImage :: New imag 🔳 🗖 🔀 |
|------------------------|-------------------------------------------|
| New image              |                                           |
| File (URL)<br>(Upload) | 参照                                        |
| Size                   | χ pixels Φ                                |
|                        | Cancel                                    |
| ē                      | <u>بې</u> ۲ンターネット                         |

## 画像を選択したら開くをクリックします。

### (仮にマイピクチャーの中から選んでみました。)

| ファイルの選択                             |                  |                  |            |                           | 2 🗙      |
|-------------------------------------|------------------|------------------|------------|---------------------------|----------|
| ファイルの場所型:                           | 🛅 My Pictures    |                  | ▼ ← 10 m   | * 💷 •                     |          |
| 最近使ったファイル<br>です<br>デスクトップ           | Sedona2_0008.jpg | Sedona_0039.jpg  | Sunset.jpg |                           |          |
| マイ ドキュメント<br>マイ コンピュータ<br>マイ コンピュータ | Thumbs th        | Water lilies ing | Wintering  |                           |          |
|                                     |                  | water intestipp  | winter.jpg |                           |          |
|                                     | ファイル名(N): So     | unset.jpg        |            | ▼ 【鼎(0)                   |          |
|                                     | ファイルの種類(工): す    | べてのファイル (*.*)    |            | <ul> <li>キャンセル</li> </ul> | <u>۱</u> |

## OKボタンをクリックします。

| 🖹 http://demo.neximage.ch - nexImage :: New imag 🗐 🗖 🔀 |
|--------------------------------------------------------|
| New image                                              |
| File (URL)<br>(Upload) C:\Documents and Settings\: 菱配  |
| Size 800 X 600 pixels 🗘                                |
|                                                        |
| 🖹 🔹 🔮 インターネット                                          |

#### そうすると選択した画像がブラウザ上に表示されます。

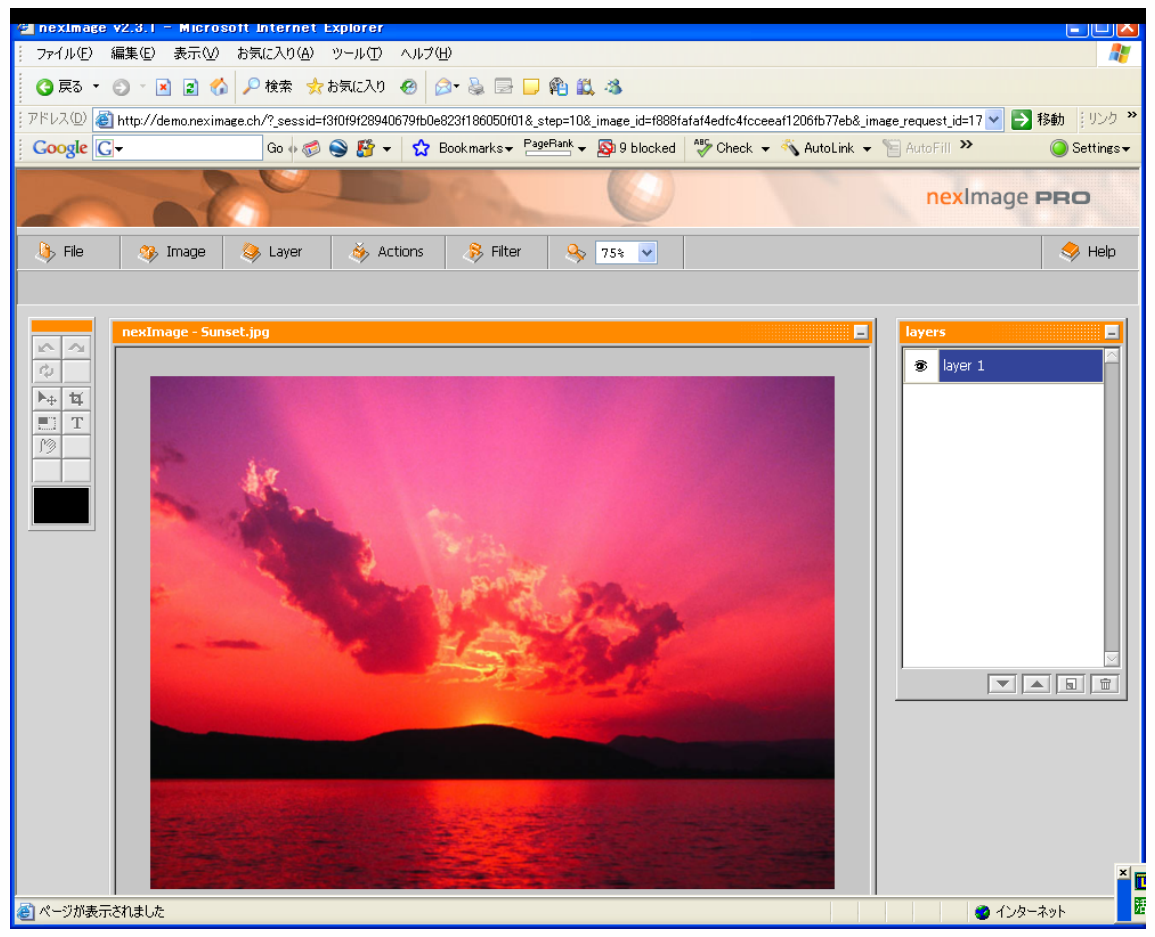

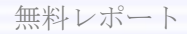

Imageのところからは、画像サイズの変更などが行えます。 Layerからは、Imageと同じことがレイヤーに対して行うことができます。 Actionsからは、自動操作を行うことができます。 Filterからは、画像のフィルターを行うことができます。

これは実際にいろいろ使っていただいたほうが分かると思います。 フォトショップにあるような機能も使えるので、かなり便利なページではないでしょう か?

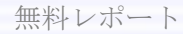

# (3)保存方法

最後に保存方法です。(画像はコンストラクトを触って色を薄くしました)

File⇒Save をクリックします。

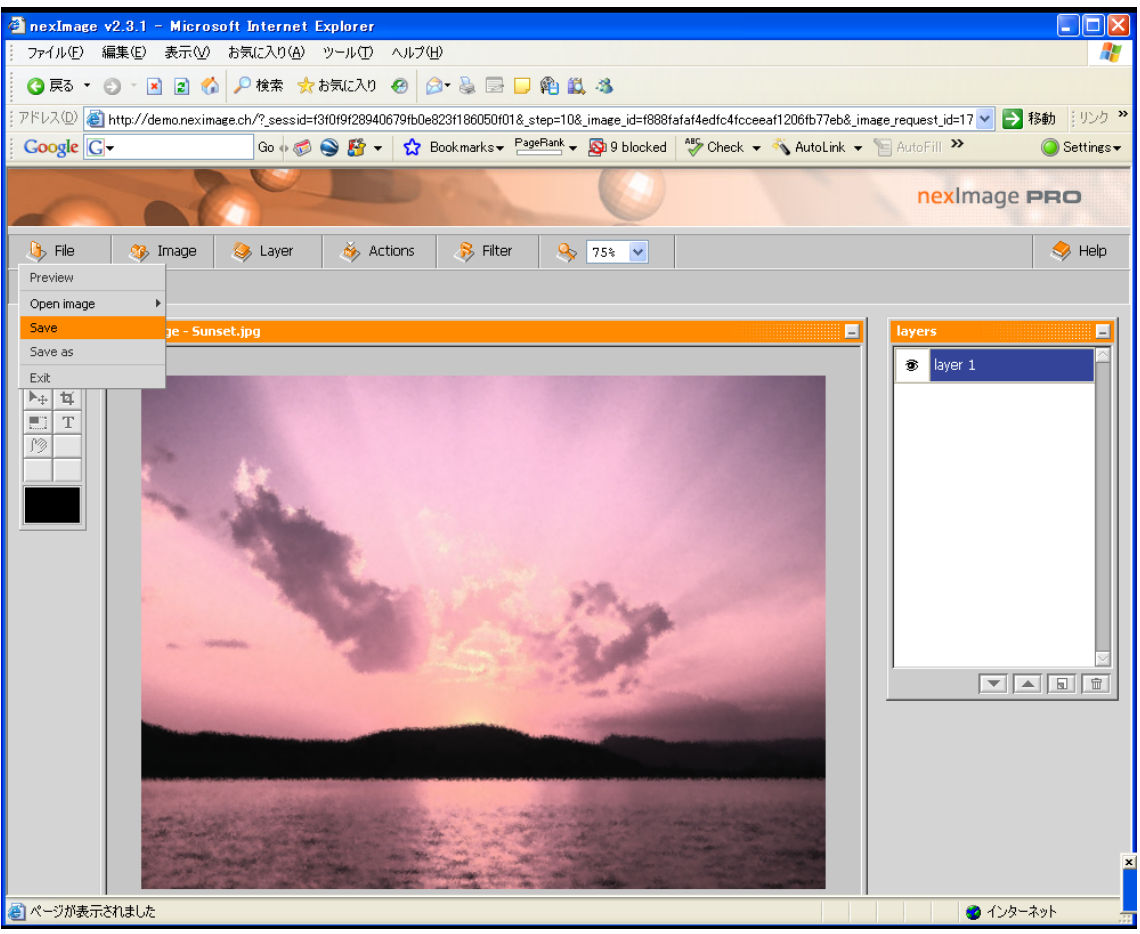

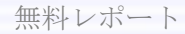

| Save as       2         Image Samples       ▲ Local Drive         ▲ Local Drive       A local Drive         Name       Sunset.jpg         Format       Joint Photographic Experts Group (.jpg) ♥         Quality       75         Original       Preview         Image Sumples       Image Samples                                                                                                    | 🗳 http://dem              | no.neximage.ch - nexImage :: Save as - Micros                 | so f 🔳 🗖 🔀 |
|----------------------------------------------------------------------------------------------------|---------------------------|---------------------------------------------------------------|------------|
| Image Samples         ▲ Local Drive         Name       Sunset.jpg         Format       Joint Photographic Experts Group (.jpg) ♥         Quality       75         Original       Preview         Image Sumples       Image Sumples                                                                                                    | Save as                   |                                                               | 2          |
| Name       Sunset.jpg         Format       Joint Photographic Experts Group (.jpg) ♥         Quality       75         Original       Preview         Image: Second Second Sec | 🔁 Local                   | ie Samples<br>I Drive                                         |            |
| Original Preview                                                                                                    | Name<br>Format<br>Quality | Sunset.jpg<br>Joint Photographic Experts Group (.jpg) 💙<br>75 | ]          |
|                                                                                                    | Original                  | Preview                                                       |            |
| Cancel                                                                                                    |                           | Cancel                                                        |            |

#### 保存場所を決めてOKボタンをクリックします。

以上です。

私は、はっきりいって、これだけの機能をブラウザでできることが驚きでした。 多少動作が鈍いのですが、例えば出先などで少しだけ画像加工したいけど、アプリ ケーションが入っていない場合などに便利ではないでしょうか。

**知っておいて損はないと思いますので紹介しました。** 是非ご利用ください。

作者:宇城利浩 メールアドレス:<u>info@sac-office.net</u> メールマガジン:<u>http://www.mag2.com/m/0000292445.html</u> ブログ:「今日の日経産業新聞」<u>http://blog.sac-office.net/</u> ホームページ:「福井のホームページ制作会社」<u>http://www.sac-office.net/</u>

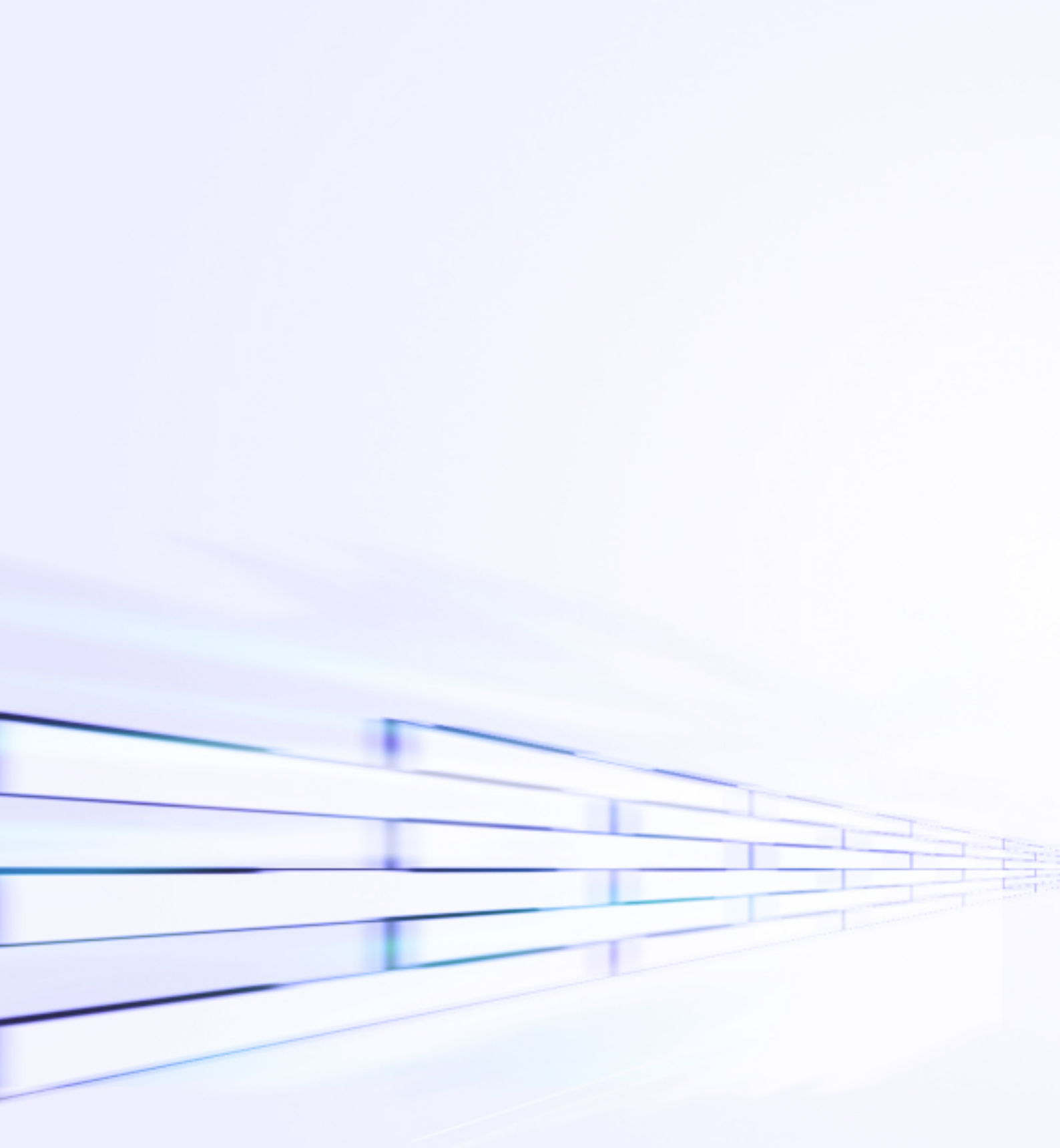

それでは、また!